### <u>CRSP 401 - Introduction to Clinical Research Summer Series for</u> <u>Non-Degree Option</u>

#### Visit http://casemed.case.edu/CRSP/401.cfm

**CRSP 401 "Introduction to Clinical Research"** summer course will open for online registration in the Student Information System (SIS) on **March 31, 2014.** This course can be taken for credit or as a Non-CRF for no credit. This document outlines the guidelines for the Non-Degree application, enrolling in CRSP 401, and parking.

The Non-Degree Option is available to individuals who hold MD, DO, DPM, ND, DDS, or PhD and are involved with Case affiliate institutions (e.g. University Hospitals, MetroHealth, Cleveland Clinic, Louis Stokes VA, etc).

Registration deadlines will follow the University Academic Calendar located at <a href="https://www.case.edu/registrar/calendars/5year.html">https://www.case.edu/registrar/calendars/5year.html</a>.

CRSP courses are available to individuals who are **<u>NOT</u>** pursuing a degree.

The following steps are necessary to register as a non-degree student:

- a. Please note prior to completing the application:
  - Most all individuals who are at an affiliated institution have a CWRU ID#. Prior to creating a new account, if you are unsure whether you have an ID# or what your ID # is, please visit <a href="https://its-services.case.edu/my-case-identity/activate/">https://its-services.case.edu/my-case-identity/activate/</a>, and the 'information technology services' screen (Figure 3) will appear. Click on 'Activation Wizard' or you can call the ITS Service Desk at 216-368-HELP (4357).
  - Please provide a valid e-mail address that you check regularly. After your application is accepted and processed by the School of Graduate Studies, instructions on how to register online will be e-mailed to the address you provide.
  - International students <u>must</u> provide a foreign permanent address; the form will not be processed without this information.
  - In the 'Institutional Affiliation' field, please indicate whether you are at UH, RBC, CCF, MHMC, VA, etc.
  - Upon receipt of your application, course details, parking, and tuition billing information will be e-mailed to you.
  - Important Note: You will be officially registered for the course only after you complete the online registration through the CWRU Student Information System (SIS)!
- b. All non-degree applicants (except for Case employees) must submit a final official transcript with the baccalaureate (or higher) degree posted. Send official transcripts to the School of Graduate Studies at:

School of Graduate Studies, Case Western Reserve University Tomlinson Hall, Room 203 10900 Euclid Ave Cleveland, OH 44106-7027

- c. To complete a non-degree application online, click on '**Application for Admission**' at <u>https://app.applyyourself.com/AYApplicantLogin/fl\_ApplicantConnectLogin.asp?id=case-gr</u>.
- d. After clicking on 'Application for Admission', the screen for 'Online Application Login' (Figure 1) appears. If you do not have an account you will need to create one. To create an account, click on the tab labeled 'Create Account'. The 'Account Profile' screen (Figure 2) appears. Please remember that most all of the scholars at an affiliated institution already have a CWRU ID#. You will be asked your ID# later. So, prior to creating a new account, to verify whether an ID # is already in place, please visit <a href="https://its-services.case.edu/my-case-identity/activate/">https://its-services.case.edu/my-case-identity/activate/</a>, and the 'information technology services' screen (Figure 3)

will appear. Click on 'Activation Wizard', or you can call the ITS Service Desk at 216-368-HELP (4357). Once you have completed the 'Account Profile' screen, click 'save & continue' at the bottom of the screen.

| SCHOOL OF<br>GRADUATE STUDIES<br>CASE WESTERN RESERVE<br>UNIVERSITY                                                                                                    |                                                                                                    |
|----------------------------------------------------------------------------------------------------|----------------------------------------------------------------------------------------------------|
| For Internet Explorer users, please be sure to turn off compatibility mode for optimal viewing.                                                                                                    | Create Account User Login                                                                              |
| Thank you for your interest in the School of Graduate Studies at Case<br>Western Reserve University. This application is part of the<br>ApplyYourself Application Network. You will use the User Name and<br>Password that you create so that you can return to work on your<br>application over several sessions. Your information is transmitted<br>through a secured server and is kept confidential until you submit your<br>application. Only affer you submit your application will it be available for<br>review by our admissions staff.<br>Pfease carefully read the instructions that appear throughout the<br>application pages. You can only submit your application one time. If you<br>have updates to any information you have submitted, please notify the | Please input your login information below to open your application.<br>User Name:<br>Password<br>Iogin |
| admissions omce at once at z15-268-4390 or email:<br>gradadmit@case.edu. To get started on your application, create an<br>account to the right.                                                                                                    | Forgot your User Name or Password?                                                                     |
| Best of luck. We look forward to reviewing your application.                                                                                                    |                                                                                                    |

Figure 1

| SCHOOL OF<br>GRADUATE STUDIES<br>CASE WESTERN RESERVE<br>UNIVERSITY                                                              |                         |                                               |
|----------------------------------------------------------------------------------------------------|-------------------------|-----------------------------------------------|
| Welcome to our online application. We are pleased that you are<br>considering graduate study at Case Western Reserve University. |                         | Create Account User Login                     |
| Already have a User Name but cannot remember it? Please use the<br>automated search >> to locate it.                             |                         |                                               |
|                                                                                                    |                         | * indicates a required question               |
|                                                                                                    | First or Given Name *   | (e.g., David)                                 |
|                                                                                                    | Last or Family Name *   | (e.g., Smith)                                 |
|                                                                                                    | Email Address *         |                                               |
|                                                                                                    | Confirm Email Address * |                                               |
|                                                                                                    | Birth Date *            | mm/dd/yyyy                                    |
|                                                                                                    | ZIP/Postal Code *       |                                               |
|                                                                                                    | ente                    | er 00000 if you do not have a ZIP/Postal Code |

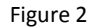

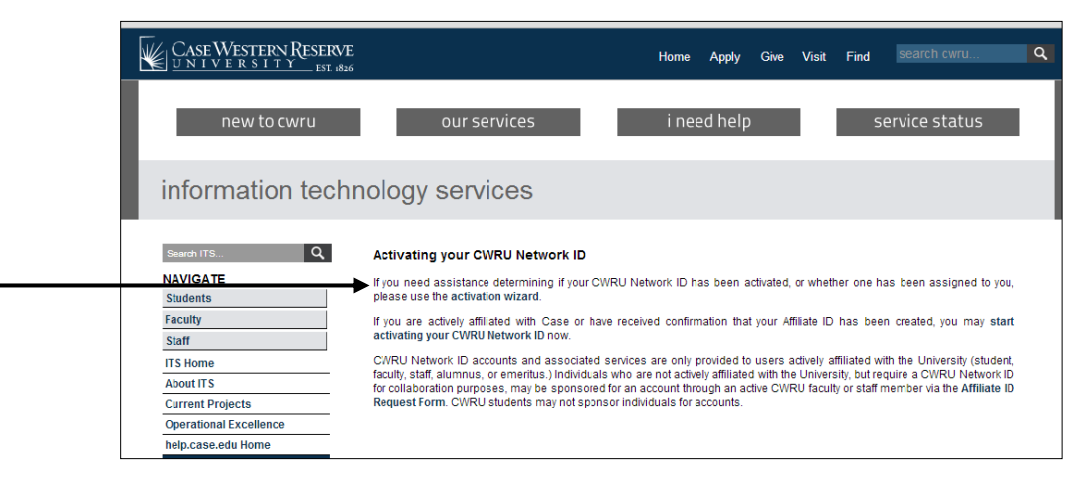

Figure 3

e. Once you have created an account, you will receive a message (Figure 4) stating an e-mail (Figure 5) has been sent confirming your new online application account for Case Western Reserve University, including the user name and password you will need for registration.

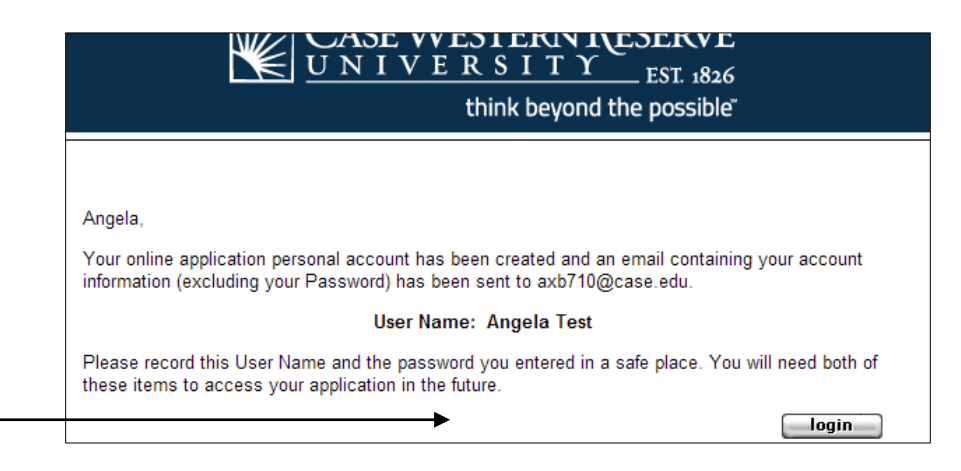

Figure 4

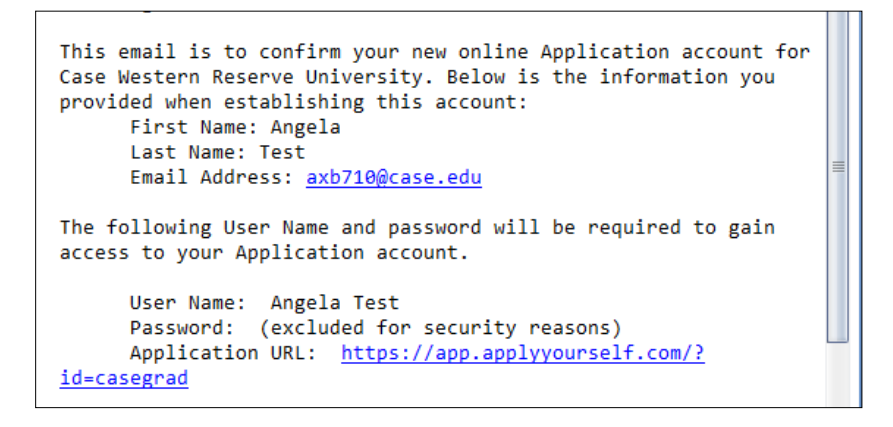

Figure 5

f. Having received your email, click on the '**login**' button shown in Figure 4. The '**Term of Use**' screen (Figure 6) will appear. Carefully read through the terms and conditions agreement. Then check both boxes, '**l agree**' and '**l have read the above notice'**. Then click on '**continue and create new account**'.

| $\underbrace{\mathbf{UNIVERSITY}}_{\text{EST. 1826}}$ think beyond the possible                                                                                                    |                     |
|----------------------------------------------------------------------------------------------------|---------------------|
| Terms of Use<br>Please review the entire terms and conditions below:                                                                                                    |                     |
| Terms of Use<br>This online application service is provided by ApplyYourself, Inc. ("ApplyYourself"), a wholly-owned<br>subsidiary of Hobsons, Inc. ApplyYourself provides online application services for educational and<br>other institutions. Your use of this service, or any other ApplyYourself services, is subject to the terms<br>and conditions contained herein. By accessing or using this online application, you agree to be<br>bound by these terms and conditions. ApplyYourself may revise these terms and conditions at any<br>time, and any revisions shall be binding upon you and your future access to the online application.<br>You should therefore visit this posting to review the terms and conditions from time to time as you<br>access or use the online application. |                     |
| Use of Online Application<br>You may use your online application for the sole purpose of applying electronically to an educational<br>institution that has engaged ApplyYourself to provide the online application service. You agree to<br>provide true and accurate information about yourself. You will not impersonate any other person or<br>attempt to access another user's account under any circumstance.                                                                                                    | •                   |
| By clicking "I agree" you acknowledge that you have read and understand the terms and <u>co</u><br>herein. Your acknowledgement is required for you to proceed.                                                                                                    | anditions presented |
| I agree                                                                                                    |                     |
| Privacy Policy                                                                                                    |                     |
| Upon creating your account, all information that you provide and save will be immediately available to                                                                                                    | the institution.    |
| I have read the above notice                                                                                                    |                     |
| continue & create new account                                                                                                    |                     |

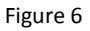

g. The 'Welcome' screen (figure 7) will appear. At this point, you may 'START APPLICATION' or review the 'APPLICATION INSTRUCTIONS'. To begin the application, click on 'START APPLICATION'. You may at any time save your progress and return at a later time. Should you save and exit the application, or your screen times out, you will need to log back in. The status of your application will be shown under 'Application for Admission' (Figure 8). In Figure 8, the submission status is 'Not Submitted'. To continue your application click on 'EDIT APPLICATION'.

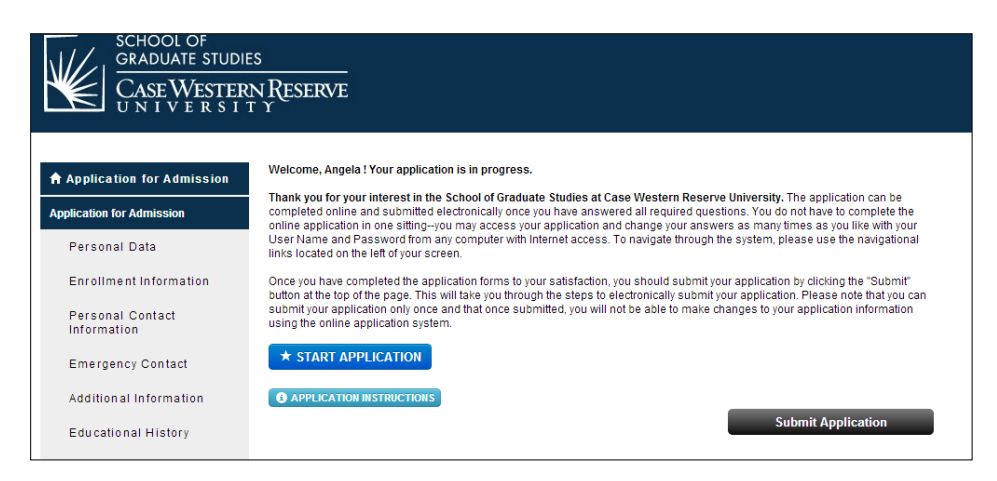

Figure 7

| SCHOOL OF<br>GRADUATE STUDIES<br>CASE WESTERN RESERVE | 20 Messa           | GES L PROFILE                                                       |                                                                                                   | LOG OUT             |
|-------------------------------------------------------|--------------------|---------------------------------------------------------------------|---------------------------------------------------------------------------------------------------|---------------------|
| Application for Admission                             | ✓ EDIT APPLICATION | Please review<br>details on the<br>access your a<br>Edit Applicatio | the information below fo<br>status of your application<br>pplication, please click o<br>n button. | r<br>n. To<br>n the |

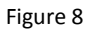

- h. The first page, 'Personal Data' section (Figure 9), of the application appears. For the 'Applicant type\*' select 'Non-Degree', and then complete the remainder of the information on this screen. Remember, at any time you may leave the application process and return at a later time. Just remember to save your data using the 'Save' option. Red asterisks fields are required. If any of these fields are left blank, you will either not be able to save and continue, or you will receive a message (Figure 10) at the end of the application process requesting that you complete the required field(s). Please complete as much of the application as possible as it makes the internal application process quicker and easier. Once you have completed this section, click the 'Save & Continue' box located both on the top and bottom of the page.
  - Note, on the left hand side, under 'Application for Admission', are the sections of the application. If you need to update a section, choose that section and make any necessary updates and then save those changes.

| Application for Admission       |                              | Submit Application                            |
|---------------------------------|------------------------------|-----------------------------------------------|
| Application for Admission       |                              |                                               |
| Personal Data                   |                              | Save Save & Continue<br>Personal Data         |
| Enrollment Information          | Questions marked with an (*, | ) asterisk are required and must be answered. |
| Personal Contact<br>Information | Applicant Type *             | Non-Degree •                                  |
| Emergency Contact               | Your Name *                  | Salad One                                     |
| Additional Information          |                              | Prefix                                        |
| Educational History             |                              | Angela                                        |
| Upload Documents                |                              | First Name (Given Name) *                     |

Figure 9

| SCHOOL OF<br>GRADUATE STUDIES<br>CASE WESTERN<br>UNIVERSIT | s<br>I Reserve<br>Y                                                                                           |                                                                                                    |
|------------------------------------------------------------|----------------------------------------------------------------------------------------------------|----------------------------------------------------------------------------------------------------|
| Application for Admission                                  |                                                                                                    |                                                                                                    |
| pplication for Admission                                   | The following required questions have not b                                                                   | een completed. Please note that this list refers only to the minimum number of                                                                                           |
| Personal Data                                              | questions required by the system before sub<br>be answered; thus, please be sure you have<br>your Application | mission is allowed. There may be many other questions on the form that should also<br>fully responded to both required and relevant non-required items before you submit |
| Enrollment Information                                     | your Application.                                                                                             |                                                                                                    |
| Personal Contact                                           | SECTION NAME                                                                                                  | QUESTION NAME                                                                                                    |
| Information                                                | Upload Documents                                                                                              | Upload Personal Statement                                                                                                    |
| Emergency Contact                                          |                                                                                                    | Statement.                                                                                                    |
| Additional Information                                     | Personal Data                                                                                                 | Your Name *                                                                                                    |
| Educational History                                        | Upload Documents                                                                                              | Upload CV or Resume                                                                                                    |
| Upload Documents                                           | Required Number of                                                                                            | Add Recommendation                                                                                                    |
| Test Scores                                                | provided                                                                                                    |                                                                                                    |
| Clinical Research<br>Scholars Program                      |                                                                                                    |                                                                                                    |

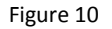

i. The 'Non-degree Application Form' screen (Figure 11) will appear. 'Applicant Type\*' select 'CRSP'. For CRSP 401, select 'Summer 2014' for the 'Term\*'. You will need your CWRU ID #. Remember, most University Hospital, VA, MetroHealth, and Cleveland Clinic employees already have one. Once you have completed this screen, click 'save & continue'.

| SCHOOL OF<br>GRADUATE STUDIE<br>CASE WESTER<br>UNIVERSIT | is<br>N Reserve<br>I Y                       |                                                  |
|----------------------------------------------------------|----------------------------------------------|--------------------------------------------------|
| Application for Admission                                |                                              | Submit Application                               |
| Application for Admission                                |                                              |                                                  |
| Personal Data                                            |                                              | Save Save & Continue Non-degree Application Form |
| Non-degree                                               | Questions marked with an (*) asteris         | k are required and must be answered.             |
| Personal Contact<br>Information                          | Applicant Type: *                            | CRSP                                             |
| Emergency Contact                                        | Term *                                       | Summer 2014                                      |
| Additional Information                                   |                                              |                                                  |
| mportant Links                                           | -                                            |                                                  |
| Recommendations                                          | If you already have a CWRU netw<br>CWRU ID # | vork ID and/or Student ID number enter below.    |
| Downloadable Forms                                       |                                              |                                                  |
| Check Your Application                                   | CWRU Network ID OR case.edu                  |                                                  |

Figure 11

j. The 'Personal Contact Information' screen (Figure 12) will appear. If you are an international student, under 'Permanent Address', you <u>must</u> provide a foreign permanent address. The form will not be processed without this information. Complete this section and click 'Save & Continue'.

| GRADUATE STUDIES<br>CASE WESTERN<br>UNIVERSIT            | I RESERVE<br>Y                    |                                                      |
|----------------------------------------------------------|-----------------------------------|------------------------------------------------------|
| ♠ Application for Admission<br>Application for Admission | Your                              | Submit Application                                   |
| Personal Data                                            |                                   | Save Save & Continue<br>Personal Contact Information |
| Form                                                     | Questions marked with an (*) aste | erisk are required and must be answered.             |
| Personal Contact<br>Information                          | Address valid until               | MMDD/YYYY                                            |
| Emergency Contact<br>Additional Information              | Current Mailing Address *         | 1234 Mickey Dr.<br>Number & Street Name *            |

Figure 12

k. The 'Emergency Contact' screen (Figure 13) will appear. Again, complete this section, then click 'save & continue'.

| GRADUATE STUDIES<br>CASEWESTERN<br>UNIVERSIT | s<br>1 Reserve<br>Y      |                                           |
|----------------------------------------------|--------------------------|-------------------------------------------|
| Application for Admission                    |                          | Submit Application                        |
| Personal Data<br>Non-degree Application      | Questions marked with ar | Save Save & Continue<br>Emergency Contact |
| Personal Contact<br>Information              | Full Name *              | First Name (Given Name) *                 |
| Emergency Contact                            |                          |                                           |
| Additional Information                       |                          | Last Name (Family Name) *                 |

Figure 13

I. The next screen of the application is the 'Additional Information' screen (Figure 14). Complete and either 'Save' or 'Save & Continue'.

| SCHOOL OF<br>GRADUATE STUDIES<br>CASE WESTERN<br>U N I V E R S I T | i Reserve<br>Y                                                                                                    |
|--------------------------------------------------------------------|----------------------------------------------------------------------------------------------------|
| Application for Admission Application for Admission                | Submit Application                                                                                                    |
| Personal Data                                                      | Save Save & Continue<br>Additional Information                                                                          |
| Form                                                               | Questions marked with an (*) asterisk are required and must be answered. Do you consider yourself Hispanic or Latino? * |
| Information                                                        | Yes No                                                                                                    |
| Emergency contact                                                  | In addition, please select one or more of the following categories to describe                                          |
| Additional Information                                             | yoursein:                                                                                                    |

Figure 14

m. After saving the 'Additional Information', the 'Educational History' screen (Figure 15) will appear. Enter the requested information. If you do not know and Institution's code, click on 'Look up' and the 'LookUp' screen (Figure 16) will appear. Once completed, click 'Save' or 'Save & Continue'.

| SCHOOL OF<br>GRADUATE STUDIES<br>CASE WESTERN<br>UNIVERSIT | Reserve                                                                                                    |                                                                                                    |
|------------------------------------------------------------|----------------------------------------------------------------------------------------------------|----------------------------------------------------------------------------------------------------|
| Application for Admission                                  |                                                                                                    | Submit Application                                                                                                    |
| Personal Data                                              |                                                                                                    | Save Save & Continue<br>Educational History                                                                                     |
| Non-degree Application<br>Form                             | Questions marked with an (*) asteris                                                                       | k are required and must be answered.                                                                                            |
| Personal Contact<br>Information                            | Please click on the Look up buttor                                                                         | to search for the college/university you are or have attended. When                                                             |
| Emergency Contact                                          | the search results are selected, yo<br>or International University, ple.<br>College/University Name field. | ou will be returned to this form. If the School Name is Unknown U.S.<br>ase enter/type the full name of your institution in the |
| Additional Information                                     | Enter your most recently attended<br>order.                                                                | institution first; enter remaining information in reverse chronological                                                         |
| Recommendations                                            | Institution Code *                                                                                         | Look up                                                                                                    |
| Downloadable Forms                                         | College/University Name *                                                                                  | unknown university                                                                                                    |

Figure 15

| LookUp                                                                                                    |                                                                                                    |  |
|----------------------------------------------------------------------------------------------------|----------------------------------------------------------------------------------------------------|--|
| Please enter EITHER the School Name OR one or more Location fields (city, state, or country) below to<br>look up the code for your school, The Code Look up uses keywords to search for a university. DO NOT<br>SEARCH using University, College, Mt (or Mount), St (or Saint), CC or Community College as the<br>institution's name may have been abbreviated.                                            |                                                                                                    |  |
| For schools located in the U.S., if you do<br>again by entering only the city and/or stat                                                                                                    | not locate your school name in the list after searching, try<br>e of your school and scroll through the results. |  |
| If you are still unable to locate your school, enter <b>Unknown</b> in the School Name field and click the<br>Search button. When the value of 3222250   Unknown U.S. University and 3000000   Unknown<br>International University appears, <b>select the appropriate code</b> and to return to the application. Once on<br>the application, <b>enter/type your School name and Location information</b> . |                                                                                                    |  |
| Please use the fields below to perform                                                                                                    | your search.                                                                                                    |  |
| School Name (use keywords):                                                                                                    |                                                                                                    |  |
| City:                                                                                                    |                                                                                                    |  |
| State or Province (use two-letter abbreviation):                                                                                                    |                                                                                                    |  |
| Country (use two-letter abbreviation):                                                                                                    |                                                                                                    |  |
|                                                                                                    | search                                                                                                    |  |

Figure 16

n. For additional information, check out the 'Application instructions' link listed under 'IMPORTANT LINKS'. Click on 'Non-Degree Seeking Students' (Figure 17).

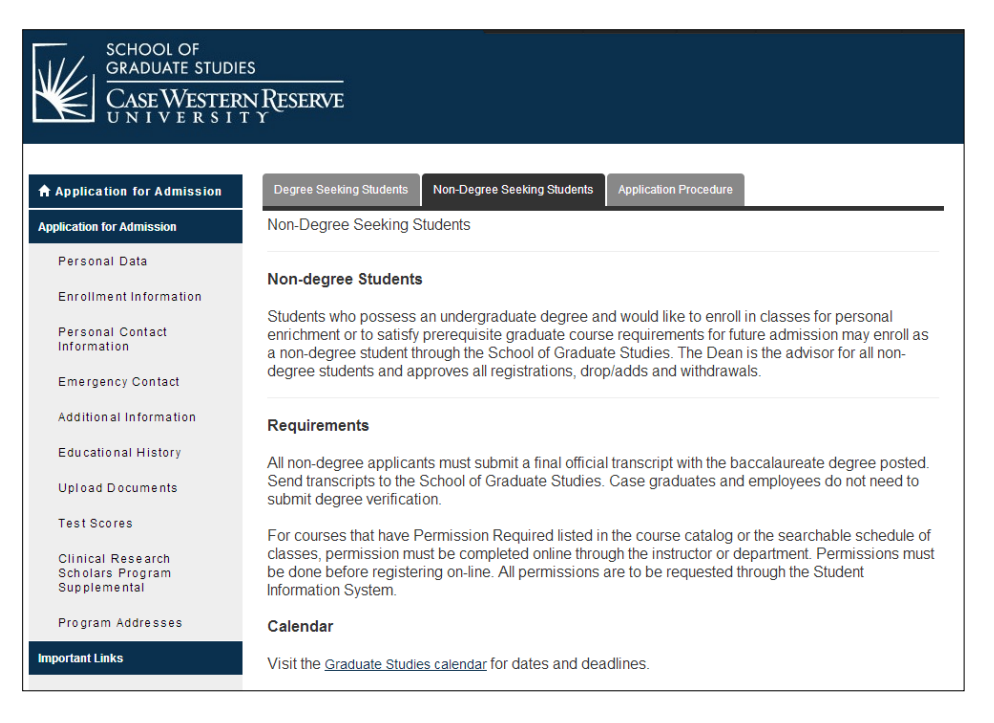

(Figure 17)

o. When you are ready to submit your application, click on 'Submit Application'. The 'Application Status: Ready for Submission' screen (Figure 18) will appear. Please read the screen carefully. It is highly recommended that you review your application prior to final submission. Once you have reviewed your application, mark the box 'I have read and ...' and click 'continue' on the bottom of this screen.

| SCHOOL OF<br>GRADUATE STUDIE<br>CASE WESTER<br>UNIVERSIT | rs<br>N Reserve<br>T Y                                                                                                    |
|----------------------------------------------------------|----------------------------------------------------------------------------------------------------|
| Application for Admission                                |                                                                                                    |
| Application for Admission                                |                                                                                                    |
| Personal Data                                            | Congratulations, Angela I All required questions have been completed. Please note that this refers only to the minimum number of<br>questions required by the system before submission is allowed. There may be many other questions on the form that should also<br>be answered, thus, please be sure you have thilly responded to both required and relevant hon-required items before you submit |
| Non-degree Application<br>Form                           | your Application.                                                                                                    |
| Personal Contact<br>Information                          | Please review the print version of your Application before you submit by clicking on the link below. If you experience difficulty<br>viewing the document, please contact technical support. (Adobe Acrobat Reader is required to view this file. Download Reader)                                                                                                    |
| Emergency Contact                                        | REVIEW APPLICATION IN PDF FORMAT                                                                                                    |
| Additional Information                                   | Step 1: Confirmation                                                                                                    |
| Important Links                                          | Be sure that you have carefully reviewed your responses and that you have answered all of the questions accurately. Your<br>responses will become the official property of our institution and your admission will be based on the answers you have provided.                                                                                                    |
| Recommendations                                          | You cannot change your answers through this form once they are submitted. Please contact the admissions office if you need to<br>update your application record.                                                                                                    |
| Downloadable Forms                                       | To pay your application fee and begin the submission process, check the box below and click the Continue button. (The application fee is \$50.00, please have your credit card available.)                                                                                                    |
| Check Your Application                                   |                                                                                                    |
| Application Instructions                                 | I have read and understand the above information and wish to submit this Application at this time. Please<br>note: The Application is not submitted until you see the words "Submission Complete!"                                                                                                    |
|                                                          | Continue                                                                                                    |

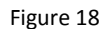

p. The 'Application Fee Payment' screen (Figure 19) will appear. Please read carefully and note that the application will not be processed without the \$50 nonrefundable application fee. It is an administrative fee

issued by the School of Graduate Studies. Click on 'Credit Card' in the 'Select Payment Method' area. Click 'Pay and Continue'.

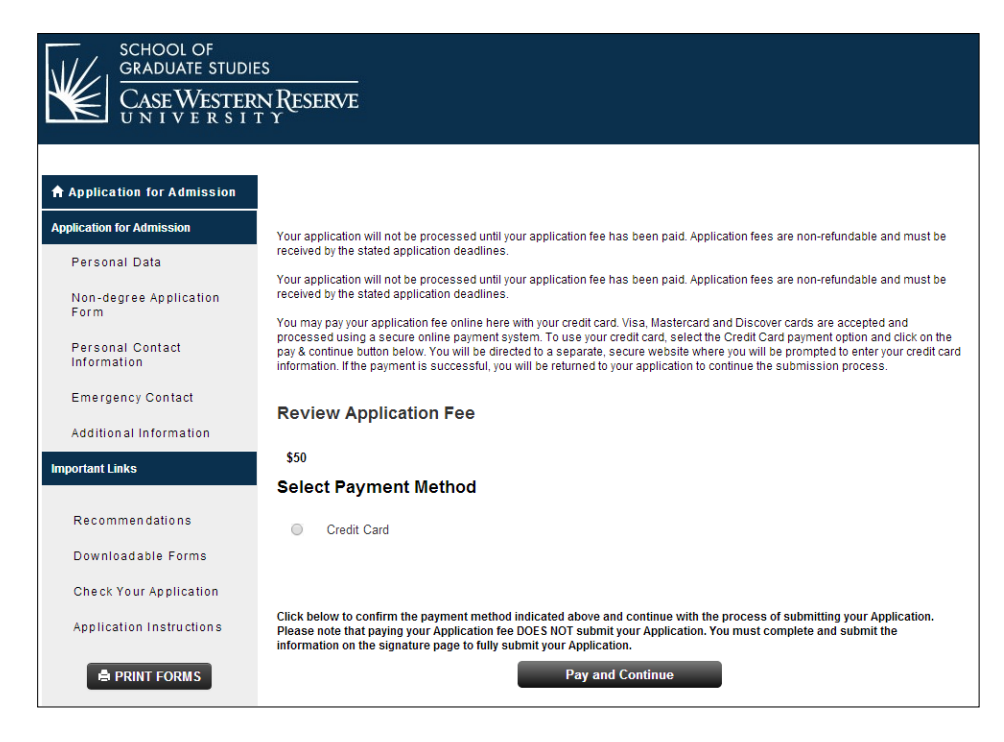

Figure 19

- q. The credit card screen will appear, complete the information and submit.
- r. Prior to submission, please print a hard copy of the application. Keep this copy for your records. For our records, please scan all pages of your application and e-mail it to the Center for Clinical Investigation at <u>axb710@case.edu</u> or fax it to 216-368-0207, attention Angela Bowling. Once completed, the application will be electronically delivered to the School for Graduate Studies.
- s. The School of Graduate Studies will process these applications in batches, not every day. As the time for enrollment draws near they do try to attempt to process them daily. In order to give the School of Graduate Studies time to process your application, we ask that you submit your application as soon as possible.
- t. The SIS system will not recognize you until the application is processed. Thus, you'll need to wait until the application is processed before trying to enroll in the class. Once the application is processed, the School of Graduate Studies will issue you an acceptance letter/email (Figure 20). Click on the hyperlink, 'Click here to accept or decline our offer of admission' and complete the required steps. This action will create your SIS record and a 'release/hold' will be placed on your record. This 'release/hold' is automatically placed on all records. You will need to email Lynmarie Hamel, Associate Dean of Graduate Studies at Inmarie.hamel@case.edu, to process the 'release/hold'. Once this process is completed, you will receive instructions for course registration via email from the School of Graduate Studies (also contained below).

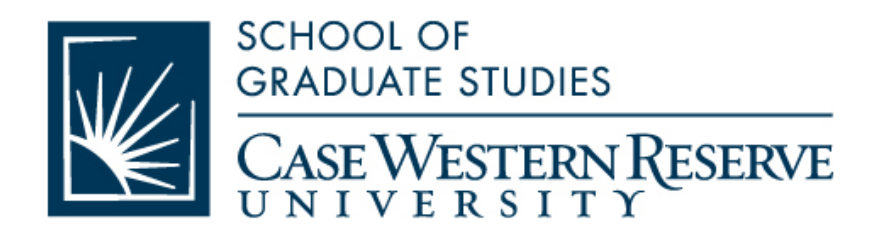

4/29/2014

I am pleased to inform you that you have been admitted to the Non-Degree program offered through the School of Graduate Studies for the term beginning June 2, 2014. Registration for classes begins March 31, 2014. Please be advised that you must register for at least nine credit hours to be considered full-time.

Only graduate-level course work (400 level and above) taken as a non-degree student which is recommended in writing by the department and approved by the School of Graduate Studies, may be applied towards fulfillment of degree requirements. Such a course must have been taken within five years of admission to full standing status and passed with a grade of B or better. Please note that in order to meet the minimum requirements to obtain a graduate degree, you must complete two semesters and six credit hours of course work through the degree program. Please click the link below to accept or decline our offer of admission. Click here to accept or decline our offer of admission.

Sincerely,

Charles E. Royce

Charles E. Rozek, Ph.D. Vice Provost and Dean, School ofGraduate Studies

Please note: To further our continuing effort to reduce our impact on the environment, this letter is being provided to you electronically and should be considered official; a hard copy will not be sent.

Figure 20

u. Once the '**release/hold**' is processed, and an e-mail has been issued from the School of Graduate Studies you may enter SIS and register (③).

The following are step-by-step guides on how to register for CRSP 401, Health Fee Waiver, Opt out of One to One Fitness, and purchase a parking permit.

#### How to Enroll in CRSP 401

1. Begin by logging in to the SIS at <u>case.edu/sis</u> with your CWRU Network ID and password.

| CASE WESTERN RES                                                     | ERVE<br>EST. 1826                                         |                                                       |
|----------------------------------------------------------------------|-----------------------------------------------------------|-------------------------------------------------------|
| avorites Main Menu                                                   |                                                           |                                                       |
|                                                                      |                                                           |                                                       |
| Homepage                                                             |                                                           |                                                       |
| Ima Student                                                          | ID: 9991111                                               |                                                       |
| ▼                                                                    |                                                           |                                                       |
| * Academics                                                          |                                                           |                                                       |
|                                                                      |                                                           |                                                       |
| Count                                                                | Fall 2011 Schedule                                        |                                                       |
| <u>Search</u><br>Plan                                                | Fall 2011 Schedule<br>Class                               | Schedule                                              |
| <u>Search</u><br><u>Plan</u><br><u>Enroll</u><br><u>My Academics</u> | Fall 2011 Schedule<br>Class<br>ARTS 101-100<br>LEC (1051) | Schedule<br>TuTh 1:15PM -<br>4:00PM<br>Art Studio 206 |

2. The Student Center appears.

Click the Enroll link.

3. The Enroll tab appears.

If more than one term is open for enrollment or enrollment changes, you will be offered a choice of terms.

Click the radio button ()) next to the appropriate term – Summer 2014.

4. Click the **Continue** button.

CONTINUE

5. The **Add Classes** screen appears.

This screen contains the **Shopping Cart**, which will hold the classes selected from the schedule until you can enroll in them.

The Shopping Cart is open prior to and during registration, including before an individual's registration hold has been lifted.

- 6. Add CRSP 401 to your Shopping Cart by using its Class Number (**2405**). Enter the class number into the **Enter Class Nbr** field.
- 7. Click the Enter button. enter

| Case Western R                                                                                                    |
|----------------------------------------------------------------------------------------------------|
| UNIVERSITY_EST 1826                                                                                                    |
| avorites Main Menu                                                                                                    |
| Ima Student go to 💌 🔊                                                                                                    |
| Search Plan Enroll My Academics                                                                                                    |
| my class schedule add drop swap edit term information permissions                                                                                   |
| Add Classes                                                                                                    |
| 1. Select classes to add                                                                                                    |
| To select classes for another term, select the term and click Change. When you are<br>satisfied with your class selections, proceed to step 2 of 3. |
| Fall 2011   Undergraduate   Case Western Reserve Univ change term                                                                                   |
|                                                                                                    |
| Add to Cart: Fall 2011 Shopping Cart                                                                                                    |
| Enter Class Nbr                                                                                                    |
| enter Your enrollment shopping cart is empty.                                                                                                    |
| Find Classes                                                                                                    |
| Class Search                                                                                                    |
|                                                                                                    |
| () My Planner                                                                                                    |
| search                                                                                                    |

8. The **Enrollment Preferences** screen appears.

Click the **Next** button to add the class to your Shopping Cart.

9. A confirmation message appears and the class appears in your Shopping Cart.

If you make a mistake and want to remove the class from your Shopping Cart, click on the "trash can" icon to its left.

10. To continue, click the **Proceed to Step 2 of 3** button.

PROCEED TO STEP 2 OF 3

 11.
 The Confirm Classes screen appears. To continue registering, click the Finish Enrolling button.

 FINISH ENROLLING

12. The **View Results** screen appears. Displayed next to each class is an indicator that tells you if you have been successfully enrolled in it.

A green checkmark means that you were successfully enrolled in the class.

A red X means that there is an error and the class cannot be added to your schedule. Read the message to determine why the class was not added.

|          | Success: enrolled X Error: unable to a                                                                                                   | dd class |                    |
|----------|----------------------------------------------------------------------------------------------------|----------|--------------------|
| Class    | Message                                                                                                    | Status   | Request Permission |
| ACCT 202 | Success: This class has been added to your<br>schedule.                                                                                  | <b>v</b> |                    |
| ECON 103 | Success: This class has been added to your<br>schedule.                                                                                  | <b>~</b> |                    |
| MATH 201 | Error: Unable to add this class - requisites have not<br>been met. Check the class description for a list of<br>enrollment requirements. | ×        |                    |

13. To request permission to enroll in a class for which you received an error, select the class's **Request Permission** checkbox and click the **Proceed to Permission Page** button.

Classes that aren't successfully added to your schedule remain in your Shopping Cart.

Classes that are successfully added to your schedule are listed in the My Class Schedule section below the Shopping Cart

To get a printable page of your class schedule, click on the My Class Schedule button.

# <u>\*\*\*PLEASE NOTE: For CRSP 401, or any other summer course you do not need to waive the healthcare fee. However, fall and spring courses you do need to waive the healthcare plan fee. The following is the step-by-step procedure to waive the health plan. \*\*\*\*</u>

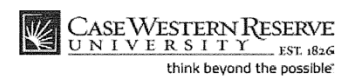

Student Information System Process Document Health Fee Waiver

#### **Health Fee Waiver**

Concept

This topic demonstrates how to waive the student health insurance fee.

You must be enrolled in a class in order to be charged the health insurance fee. It is charged in the Fall and Spring terms only. If you are covered by a health insurance policy, you may waive the university health insurance fee from the time you register until the second week of class. After that time, you must file an appeal with Health Services to have the fee removed.

#### Procedure

Begin by logging in to the SIS at *case.edu/sis* with your CWRU Network ID and password.

| Step | Action                                                                                               |
|------|----------------------------------------------------------------------------------------------------|
| 1.   | The Student Center appears.                                                                          |
|      | If you are not yet enrolled in classes, please see the Enrolling in Classes document for directions. |

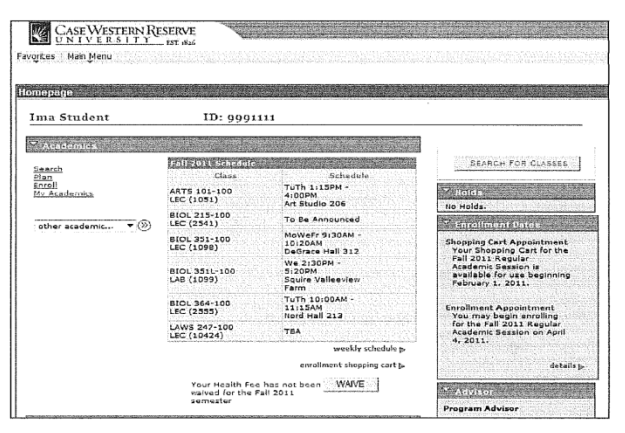

Published 12/29/2011

Copyright 2011 Case Western Reserve University 1

#### **Student Information System Process Document** Health Fee Waiver

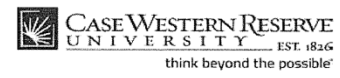

| Step | Action                                                                                                    |
|------|----------------------------------------------------------------------------------------------------|
| 2.   | Once you have registered for classes, the Health Insurance Waiver button will appear under your class schedule.<br>Click the <b>WAIVE</b> button to waive your University Health Insurance coverage. |

| CASE WESTERN RESERVE                                                                                                    |                                                                                     |
|----------------------------------------------------------------------------------------------------|-------------------------------------------------------------------------------------|
| Favorites : Main Menu                                                                                                    |                                                                                     |
| Health Fee Waiver - Step 1                                                                                                    |                                                                                     |
| Semester: Spr 2010                                                                                                    |                                                                                     |
| Please read the following statement and cli                                                                                     | ck OK below only if you agree to the terms outlined                                 |
| Students who have insurance comparable<br>waive their coverage by entering the following                                        | to the CWRU Student Medical Plan are eligible to<br>ng fields on the next screen:   |
| Insurance provider     name of the policy holder     olicy of identification number     insurance provider customer service num | iber                                                                                |
| By entering this information and clicking the<br>comparable coverage and are requesting to                                      | a "Waive" button, you are certifying that you have<br>hat the Health Fee be waived. |
| For the definition of comparable coverage, ;<br>Information.<br>Medical Plan                                                    | please click on the following link for additional                                   |
| OK                                                                                                    | Cancel                                                                              |

| Step | Action                                                                                                    |
|------|----------------------------------------------------------------------------------------------------|
| 3.   | The Health Fee Waiver - Step 1 screen appears.                                                                             |
|      | Read the statement. For an explanation of the University Medical Plan, click the <b>Medical Plan</b> link.<br>Medical Plan |
| 4.   | Click <b>OK</b> to agree to the terms outlined and to continue the process of waiving University Health Insurance.         |
|      | Click <b>Cancel</b> if you do not agree to the statement and wish the cancel the process.                                  |

| CASE WESTERN RESERVE                                           |                                 |
|----------------------------------------------------------------|---------------------------------|
| vorites : Main Menu                                            |                                 |
| Health Fee Waiver - Step 2                                     |                                 |
| Semester: Spr 2010                                             |                                 |
| Please Enter the Name of your Ins                              | iurance Provider                |
| Please Enter the Name of the Poli                              | cy Holder                       |
| Please Enter Your Policy Number                                | or Identification Number        |
| *Please Enter the Insurance Provid                             | er Customer Service Number      |
| I understand that the information ent<br>an audit at any time. | ered on this page is subject to |
|                                                                |                                 |

SIS\_SC\_HealthFeeWaiver.docx

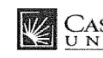

CASE WESTERN RESERVE UNIVERSITY EST. 1826 think beyond the possible

#### Student Information System Process Document Health Fee Waiver

| Step | Action                                                                                                    |
|------|----------------------------------------------------------------------------------------------------|
| 5.   | The Health Fee Waiver - Step 2 screen appears.                                                                                                    |
|      | Enter the name of your health care insurance provider into the field labeled <b>Please Enter the Name of your Insurance Provider</b> .                                    |
| 6.   | Enter the name of the person who holds the policy into the field labeled Please<br>Enter the Name of the Policy Holder.                                                   |
| 7.   | Enter the policy number of your health insurance policy into the field labelled <b>Please Enter Your Policy Number or Identification Number.</b>                          |
| 8.   | Enter the phone number of the insurance provider's customer service line into the field labeled <b>Please Enter the Insurance Provider Customer Service Number</b> field. |
| 9.   | Click the <b>OK</b> button.                                                                                                    |

| CASE WESTERN RESERVE                                                                                           |                                                                                                    |
|----------------------------------------------------------------------------------------------------|----------------------------------------------------------------------------------------------------|
| avorites ? Main Menu                                                                                           |                                                                                                    |
| Health Fee Waiver - Confirmation                                                                               |                                                                                                    |
| SEMESTER: Spr 2010                                                                                             |                                                                                                    |
| l thoroughly understand the cover<br>plan. I certify that my plan meets t<br>the CWRU Student Medical Plan. If | age and limitations of my current insurance<br>he "comparable coverage" requirements of<br>I select "Waive," I understand that my CWRU |
| Student Medical Plan Waiver for th                                                                             | ne semester is irrevocable.                                                                                                    |

| Step | Action                                                                                                    |
|------|----------------------------------------------------------------------------------------------------|
| 10.  | The Health Fee Waiver - Confirmation screen appears. Read the statement.                                                                                           |
|      | Click the <b>Waive</b> button to waive University Health Insurance coverage. Click the <b>Cancel</b> button if you choose not to waive the University Health Plan. |
| 11.  | The Student Center homepage will now display the message "Health Fee has been waived for the semester."                                                            |
|      | Health Fee has been waived for the semester                                                                                                    |
| 12.  | This completes the process of waiving the University Health Insurance Plan.<br>End of Procedure.                                                                   |

Published 12/29/2011

Copyright 2011 Case Western Reserve University

3

#### **OPTING OUT OF ONE-TO-ONE FITNESS CHARGE**

Starting Fall 2014 all graduate students will have an automatic One to One Fitness charge added to their student account. Fall 2014 fee is \$116. If you do not want to use One to One Fitness you must opt-out (see instructions below) and you will not be charged the semester fee. **Opting-out is semester specific and must be completed each semester for which you do not want to use One to One Fitness**. If you do wish to take part in the discounted program and you intend to use your federal financial aid, you must grant permission for those funds to be used (as this is not normally a fee that is covered by aid unless specific permission is granted). Instructions to do that are below.

The last day to opt-out of One to One Fitness for Fall 2014 is September 5, 2014 (last day of drop/add).

If you have questions about the program, please contact Bryn Mota, Director of One to One Fitness, at <u>bryn.mota@case.edu</u> or <u>216-368-1121</u>.

#### To opt-out of One to One Fitness:

At the end of the registration process, you will see an announcement of the One to One Membership fee below the Health Waiver button. Instructions to waive the One to One Membership Fee or keep the membership and use any Financial Aid funding in excess of your standard costs to cover the fee are outlined below.

#### You Can Waive the Fee From Two Places

1. If you are still on **the Registration Results screen** after you have registered:

- Select the "Click HERE to Waive the 1-2-1 Membership Fee"
- · Click the WAIVE check box and then
- select "Save One to One Membership Fee."
- You have successfully waived the One to One fee when you see "Optional Fee has been updated" with the WAIVE check box selected. You do not need to go any further.

# 2. If you forgot to waive it immediately after registering, you can do it from your Student Center Screen under Finances:

- Select the "Waive One to One Fee"
- Click the WAIVE check box and then
- select "Save One to One Membership Fee."
- You have successfully waived the One to One fee when you see "Optional Fee has been updated" with the WAIVE check box selected. You do not need to go any further.

#### If you wish to KEEP the One to One Membership and wish to use federal aid:

- 1. If you are on the Registration Results screen after you have registered:
- Select "Click HERE to grant Financial Aid Permission to pay this fee
- · Click the "Account Services" tab.
- Click the "**Student Permission**" tab. (If you have not allowed excess Financial Aid to pay for the One to One Membership fee, you will see a message stating "No student permission information on file").
- Click the green "Grant Permissions" button.
- Read the agreement carefully and then **select the green "Next" button**.
- Read the final page carefully. If you agree, click the check box for "Yes, I have read the agreement".
- Finally, click the green "Submit" button. You have successfully granted consent when you see "Your permission form has been accepted".

2. If you did not give permission to use financial aid after you enrolled, you can do it from the Student Center Screen under Finances

- Click the "Account Inquiry" link in the Finances section
- Click the "Account Services" tab.
- Click the "**Student Permission**" tab. (If you have not allowed excess Financial Aid to pay for the One to One Membership fee, you will see a message stating "No student permission information on file").
- · Click the green "Grant Permissions" button.

- Read the agreement carefully and then **select the green "Next" button**.
- Read the final page carefully. If you agree, click the check box for "Yes, I have read the agreement".
- Finally, click the green "Submit" button. You have successfully granted consent when you see "Your permission form has been accepted".

If your tuition and fees are covered by your department or other sources, please contact them directly to find out if they will be covering this fee. If not, you will be responsible for it unless you waive it.

#### **GENERAL PARKING INFORMATION**

If you choose to park on campus you must purchase a hangtag parking permit and display it on the rearview mirror of your vehicle(s). All commuter students are eligible for permits upon enrollment.

- 1.) To obtain a parking permit:
  - a. WHERE Go to Crawford Hall (across from Severance Hall), Room 18 in the lower level. Office hours are Monday Friday, 9:00 a.m. 4:00 p.m.
  - b. **WHAT YOU WILL NEED** Bring Case ID, your license, and auto information (make, model, state vehicle is licensed, and license plate number). Please note that if you have a license from another country you are still eligible to get a permit.
  - c. **TYPE OF PERMITS** For summer you must determine the type of permit part-time vs. full-time and weekly vs. monthly.
    - i. Part-time permits are issued to Master's students taking less than 9 credit hours; whereas, full-time students are taking 9 credits or more during a semester. The difference being that part-time students must leave the assigned lot before 10:00 p.m., while, full time students do not have this restriction.
    - ii. During the summer, permits may be purchased on a weekly or monthly basis. The schedule for the weekly permits is Monday through Friday. Monthly permits run on a calendar schedule and begin on the date you purchase the permit and ends 30 days later.
  - d. RATES
    - i. Rates are based on type of permit (weekly or monthly) and which lot you wish to park.
    - ii. Rates for summer are determined in late April or early May and at that time can be found at <u>http://www.case.edu/accessservices/parking\_rates.html</u>.
  - e. LOTS
    - i. For summer, permits are available for lots 5, 44, 47, 53, 29, 46, and 57 (see map).
    - ii. Lots with gate arms require the use of a gate card or a university ID card for access. Case ID cards are automatically programmed upon permit issuance for access to the assigned lot.
    - iii. If you need to park in an area other than your assigned area you may request a courtesy pass for closer parking from Education Support Services (ESS) at 216-368-5230, request Susan Sampson. The courtesy pass is a temporary permit in the lot that will best serve your needs for the duration of the disability.
- 2.) Things you need to know about the permit.
  - a. Your permit must be placed on your rearview mirror so it may be clearly viewed from the front of the vehicle.
  - b. If a hangtag is lost or misplaced, a replacement can be issued at Access Services, at a replacement fee.
  - c. Tampering with a hangtag may result in towing, a \$100 fine, and loss of parking privileges.
  - d. Permits are transferable only to other vehicles owned by the permit holder or to rental cars.
  - e. Permit holders may not sell their hangtags to other individuals.
  - f. To update your new vehicle information, e-mail the new vehicle's license plate number, state of registration, year, make, model, and color of the vehicle) to <u>access@case.edu</u>.

#### Other questions or concerns?

• Contact <u>access@case.edu</u>

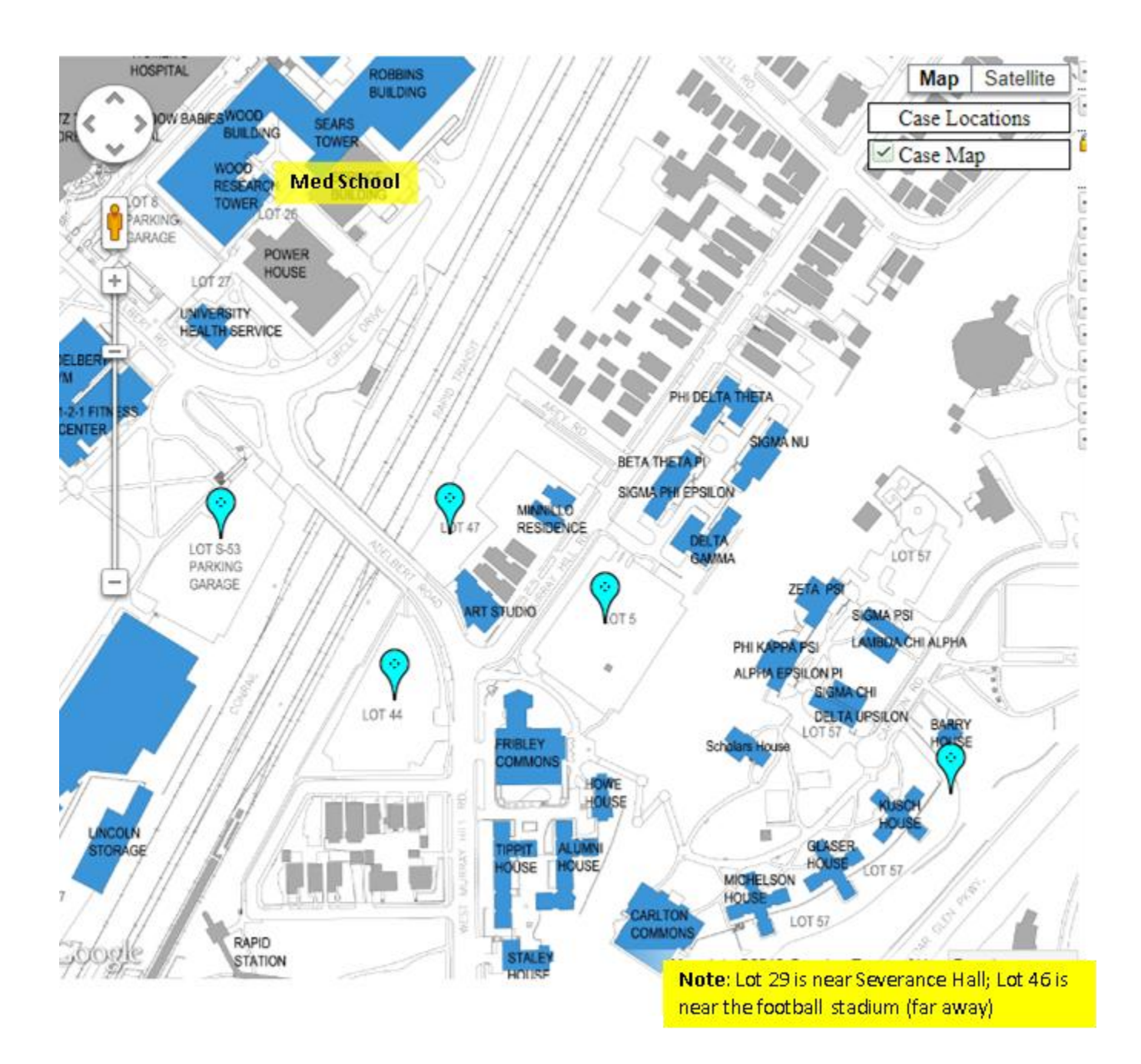

## **CRSP** Courses

http://casemed.case.edu/CRSP/courses.cfm

#### View <u>Course Descriptions</u> for a complete list of courses and additional details. **REOUIRED (CORE) COURSES**

| Course # and Title                                            | Credits | Semester offered        |
|---------------------------------------------------------------|---------|-------------------------|
| CRSP 401 - Introduction to Clinical Research                  | 3       | Summer                  |
| CRSP 402 - Study Design and Epidemiologic Methods             | 3       | Fall                    |
| NURS 630 - Advanced Statistics: Linear Models                 | 3       | Fall                    |
| CRSP 413 - Communication in Clinical Research Seminar, Part 2 | 1       | Fall                    |
| CRSP 412 - Communication in Clinical Research Seminar, Part 1 | 1       | Spring                  |
| CRSP 603 - Research Ethics and Regulation                     | 2       | Fall                    |
| CRSP 651 - Thesis Research (9 credit hours are required)      | 9       | Summer, Fall and Spring |
| RECOMMENDED COURSES                                           |         |                         |
| Course # and Title                                            | Credits | Semester offered        |
| CRSP 406 - Introduction to R Programming                      | 2       | Summer                  |
| CRSP 407 - Logistic Regression and Survival Analysis          | 3       | Spring                  |
| CRSP 500 - Design & Analysis of Observational Studies         | 3       | Spring                  |
| ELECTIVES                                                     |         |                         |
| CRSP 410 - Independent Study in Clinical Research             | 1-3     | Summer, Fall and Spring |
| CRSP 501 - Working in Interdisciplinary Research Teams        | 1       | Fall                    |
| CRSP 502 - Leadership Development                             | 2       | Spring                  |
| CRSP 503 - Innovation and Entrepreneurship                    | 1       | Summer                  |
| CRSP 504 - Managing Research Records - A System's Approach    | 2-3     | Spring                  |
| CRSP 505 - Investigating Social Determinants of Health        | 2-3     | Spring                  |
| CRSP 510 - Health Disparities                                 | 3       | Fall                    |
| EPBI 411 - Introduction to Health Behavior                    | 3       | Spring                  |
| EPBI 450 - Clinical Trials and Intervention Studies           | 3       | Spring                  |
| EPBI 467 - Cost-Effectiveness Analysis in Health Care         | 3       | Summer                  |

\*For the current course offerings/class schedules, please refer to the searchable "Schedule of Classes" at <u>http://www.case.edu/provost/registrar/soc.html</u> and enter "CRSP" in the appropriate field.

If you have any other questions, or concerns, please feel free to contact <u>ccieducation@case.edu</u> or 216-368-2601.